# INSTALLATION DE L'ANTIVIRUS F-SECURE VERSION 12

Windows 7/8/10 32 et 64 Bits Version document : 1.01 Date : 14/10/2016

### TABLE DES MATIERES

## Table des matières

| TABLE DES MATIERES                                               | 2 |
|------------------------------------------------------------------|---|
| AVANT DE COMMENCER                                               | 3 |
| TELECHARGEMENT DE L'ANTIVIRUS                                    | 4 |
| INSTALLATION DE L'ANTIVIRUS                                      | 5 |
| GESTION CENTRALISEE F-SECURE                                     | 8 |
| CONFIGURATION, MODIFICATION /SUPPRESSION DE L'ANTIVIRUS F-SECURE | 8 |

#### AVANT DE COMMENCER

#### PREREQUIS

Pour permettre l'installation de l'antivirus, il est nécessaire d'accéder à un compte utilisateur avec les droits administrateur sur le(s) ordinateur(s) concerné(s).

Si l'ordinateur contient une solution Antivirus existante, il est parfois nécessaire de connaitre le mot de passe pour pouvoir le désinstaller.

### REGLE DE NOMMAGE

Il est conseillé de procéder au renommage des stations informatiques <u>avant</u> de débuter l'installation de l'antivirus F-Secure, selon la règle de nommage nationale APF :

Type Machine-Code Structure-Année-Achat-Index

Exemple : pcp-439-15-001

Type machine : pcp : PC Portable / pcf : PC Fixe (3 Caractères) Code Structure : 439 : SI-MOE Pessac (3 Chiffres) Année d'Achat : 15 : 2015 (2 Chiffres) Index 001 : Ordinateur numéro 001 (3 Chiffres)

> ➔ Si vous ne connaissez pas le code structure, vous pouvez nous contacter à l'adresse <u>hotline@apf.asso.fr</u> ou au 05.57.97.76.76

#### TELECHARGEMENT DE L'ANTIVIRUS

- Télécharger l'antivirus F-Secure sur le SFTP du SiAPF :
   <u>https://documentation.apf.asso.fr/media/reseau/Nouvel accès SFTP deploiement.pdf</u>
- Sélectionner la région correspondant à votre établissement, vous avez un répertoire nommé « FSECURE » :

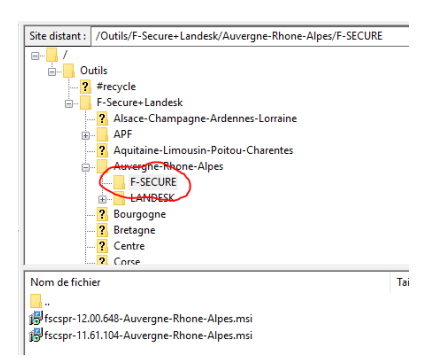

Dans ce dossier, vous trouverez les deux versions de l'antivirus :

-F-Secure version 11 (Compatible Windows XP) : fscspr-11.61.104-*nom de la région*.msi -F-Secure version 12 (Compatible Windows 7/8/10) : fscspr-12.00.648-*nom de la région*.msi

| Nom          | de fichier                              |
|--------------|-----------------------------------------|
| <b>.</b>     |                                         |
| 🛛 🞁 fs       | cspr-12.00.648-Auvergne-Rhone-Alpes.msi |
| <b>i</b> ₿fs | cspr-11.61.104-Auvergne-Rhone-Alpes.msi |
|              |                                         |

Télécharger la version de l'antivirus souhaitée.

#### INSTALLATION DE L'ANTIVIRUS

Si l'ordinateur utilise une solution antivirus existante, il est <u>recommandé</u> de désinstaller le produit <u>avant</u> de procéder à l'installation de l'antivirus F-Secure.

Exécuter « Agents F-Secure » correspondant à votre région :

 igit fscspr-12.00.648-Alsace-Champagne-Ardenne-Lorrain...

 igit fscspr-12.00.648-APF.msi

 igit fscspr-12.00.648-Aquitaine-Limousin-Poitou-Charente...

 igit fscspr-12.00.648-Aquitaine-Limousin-Poitou-Charente...

 igit fscspr-12.00.648-Aquitaine-Limousin-Poitou-Charente...

 igit fscspr-12.00.648-Aquitaine-Limousin-Poitou-Charente...

 igit fscspr-12.00.648-Auvergne-Rhone-Alpes.msi

 igit fscspr-12.00.648-Bourgogne.msi

 igit fscspr-12.00.648-Bretagne.msi

 igit fscspr-12.00.648-Centre.msi

 igit fscspr-12.00.648-Cense.msi

 igit fscspr-12.00.648-Cense.msi

 igit fscspr-12.00.648-Cense.msi

 igit fscspr-12.00.648-Cense.msi

 igit fscspr-12.00.648-Cense.msi

 igit fscspr-12.00.648-Nord-Pas-de-Calais-Picardie.msi

 igit fscspr-12.00.648-Nord-Pas-de-Calais-Picardie.msi

 igit fscspr-12.00.648-Nord-Maradie.msi

 igit fscspr-12.00.648-Pays-de-la-Loire.msi

 igit fscspr-12.00.648-Pays-de-la-Loire.msi

 igit fscspr-12.00.648-Provence-Alpes-Cote-Azur.msi

Cliquer sur « Exécuter » dans « Avertissement de sécurité »

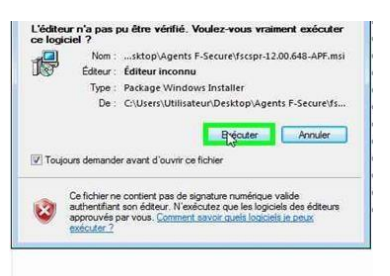

Cliquer sur « Next » dans « F-Secure Client Security Premium 12.00 Setup »

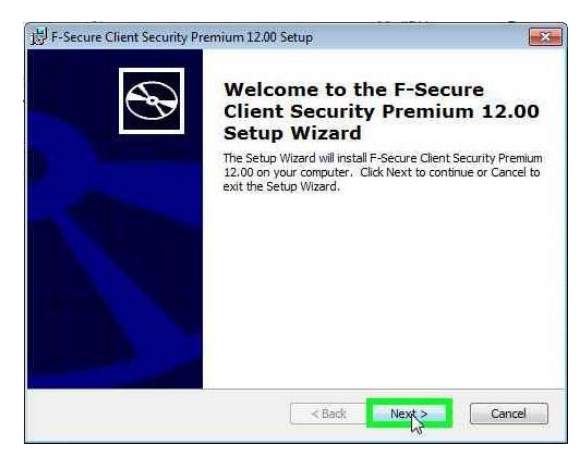

Cliquer sur « Install » dans « F-Secure Client Security Premium 12.00 Setup »

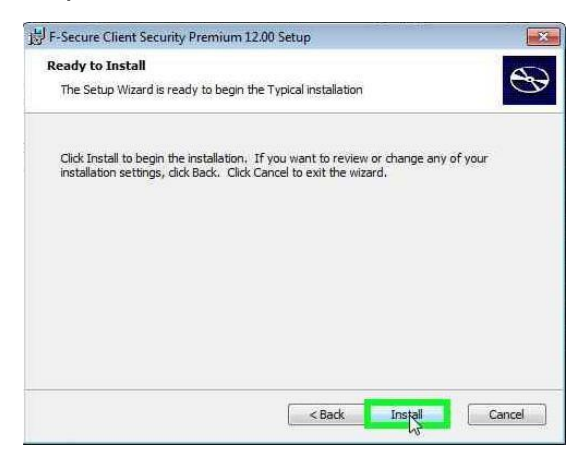

Cliquer sur « OK » dans « F-Secure Client Security Premium 12.00 Setup »

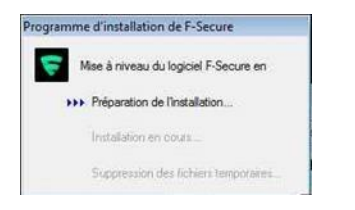

Le logiciel F-Secure est installé lorsque l'icône « F-Secure » est visible près de

l'horloge Windows.

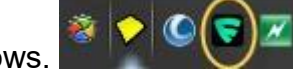

VERIFICATION DU FONCTIONNEMENT DE L'ANTIVIRUS.

Ouvrir la fenêtre principale du logiciel F-Secure :

- Option 1 : en double-cliquant sur l'icône

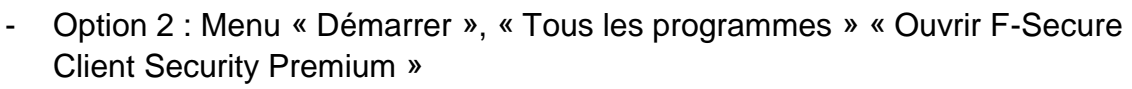

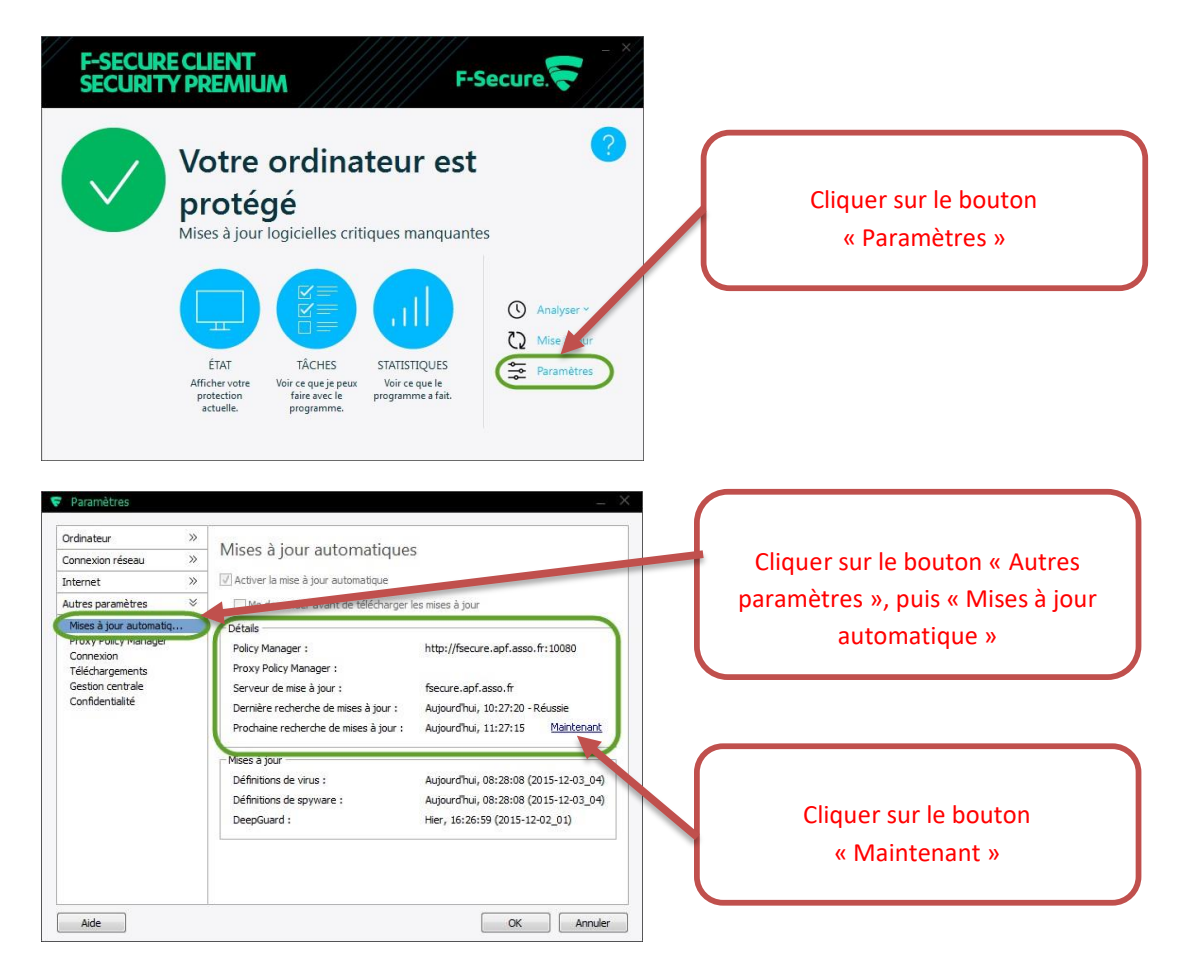

Vérifier que l'antivirus se met bien à jour ou cliquer sur « Maintenant » pour forcer la mise à jour.

| Ordinateur                                                                                   | - Gestion centrale                                                                                                    |                                  |
|----------------------------------------------------------------------------------------------|----------------------------------------------------------------------------------------------------|----------------------------------|
| Internet<br>Autres paramètres<br>Mises à jour automatiq<br>Proxy Policy Manager<br>Connexion | Informations sur fordinateur           Nom wins :         jg           DNS :         10 junnocal           Adresse IP :         192,168,32,94 192,168,150,1 192,168,11.1           unisous :         8152976E-380D-11E1-835A-3291E60AF#FC | Cliquez sur « Gestion centrale » |
| Gestion centrale<br>confidentialité                                                          | Communication Autonome Serveur de gestion http://fsecure.apf.asso.fr:10080                                                                                                    |                                  |
|                                                                                              | Informations sur la stratégie Compteur : 7 Horodateur : 27/11/2015 12:35:34 Maintenant Compteur d'événements Affrher forbier journal                                                                                                    | Cliquez sur « Maintenant »       |

« Gestion centrale », vérifier que les « Informations sur la stratégie » sont à jour, sinon cliquer sur « maintenant »

Avant de contacter le support technique APF, merci de vérifier si l'antivirus est installé, à jour et fonctionne correctement.

#### **GESTION CENTRALISEE F-SECURE**

Cette partie concerne uniquement les administrateurs systèmes ayant un accès à la console centralisée F-Secure.

Si vous pensez devoir accéde à cette console, merci de nous contacter à l'adresse : <u>hotline@apf.asso.fr</u> ou par téléphone au : 05.57.97.76.76

- Se connecter à la console centralisée : Policy Manager F-Secure Vérifier la présence de l'ordinateur dans la région concernée.
- Déplacer l'ordinateur dans l'établissement APF correspondant.

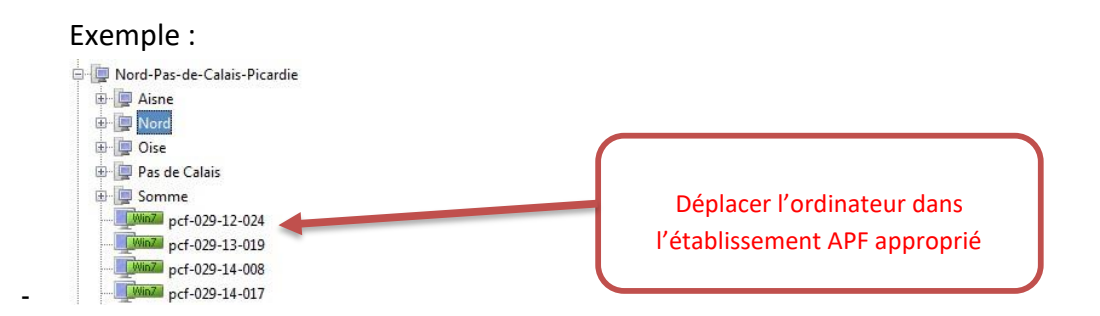

CONFIGURATION, MODIFICATION /SUPPRESSION DE L'ANTIVIRUS F-SECURE

- Pour toute demande de configuration du logiciel, merci de contacter le service Systèmes & Réseaux APF
- Si vous souhaitez désinstaller le logiciel, il est nécessaire de contacter le service Systèmes & Réseaux APF
- Contactez-nous à : <u>hotline@apf.asso.fr</u> ou par téléphone au : 05.57.97.76.76